## eQuilibra

## Ristampa Fattura

Il programma consente all'utente di ristampare le fatture che sono già state generate/stampate in forma definitiva.

## Intervalli

| 🔲 Ristampa fattu | ra - 15            |           |                                                   |  | ×          |
|------------------|--------------------|-----------|---------------------------------------------------|--|------------|
| Ristampa         | fattura            |           |                                                   |  | <b>₽</b> + |
| Intervalli       |                    |           |                                                   |  |            |
| Sezione          | 1                  |           |                                                   |  | 2          |
| Seleziona tu     | tto Deselezio      | ona tutto |                                                   |  |            |
| Fatture          | Sospensione<br>ito | Rista     | impare solo quelle che non hanno l'indirizzo mail |  |            |
| Dal              | 01-01-25           |           |                                                   |  |            |
| AI               | 17-06-25           |           |                                                   |  |            |
| Da cliente       | da.                |           |                                                   |  |            |
| A cliente        | a                  |           |                                                   |  |            |
| Da n.fattura     | 0                  |           |                                                   |  |            |
| A n.fattura      | 0                  |           |                                                   |  |            |
|                  |                    |           |                                                   |  |            |
|                  |                    |           |                                                   |  | ]          |

## I **Campi Richiesti** sono i seguenti:

| Sezione:                                          | Il programma propone in automatico la sezione <b>1</b><br>ed è modificabile se, in <b>Ragione sociale utenti</b><br>( <b>C 1-1-9</b> ), è stato indicato che le sezioni IVA da<br>gestire sono più di una. L'utente ha la possibilità di<br>ristampare le fatture definendo la sezione. |
|---------------------------------------------------|----------------------------------------------------------------------------------------------------|
| Seleziona tutto/Deseleziona tutto                 | Serve per selezionare/deselezionare in automatico i<br>tipi di documento da ristampare. E' possibile<br>impostare manualmente il flag richiedendo la<br>stampa solo su Fatture, Fatture in Sospensione o<br>Note di Credito.                                                            |
| Ristampare solo quelle che hanno l'indirizzo mail | Serve per ristampare solo le fatture che<br>sull'anagrafica del cliente è stato impostato un<br>indirizzo e-mail. Utile per gli utenti che hanno<br>procedura fatture via e-mail.                                                                                                    |
| Dal / al                                          | Indicare il periodo delle fatture/note di credito da<br>ristampare. Eseguire la ricerca secondo lo standard<br>di eQuilibra <b>Dal-Al</b> .                                                                                                    |

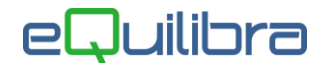

| Da cliente:<br>A cliente:  | è possibile selezionare il codice dei clienti secondo lo<br>standard di eQuilibra <b>Da -A</b> . Il programma<br>effettuerà la ristampa di tutte le fatture che troverà<br>in archivio del cliente/clienti nel periodo selezionato.<br>Impostando anche da numero a numero fattura la<br>ristampa sarà più immediata.                       |
|----------------------------|----------------------------------------------------------------------------------------------------|
| Da n. Fattura a n. Fattura | è possibile selezionare da numero fattura a numero<br>fattura. L'utente può lasciare il campo " <b>da n.</b><br><b>fattura</b> " vuoto mentre il campo " <b>a numero</b><br><b>fattura</b> " è un campo obbligatorio. Il programma<br>ristamperà tutte le fatture che troverà in archivio<br>aventi il numero compreso tra quelli indicati. |

Cliccando sul tasto funzione (F6)–Elabora i Dati si attiverà la finestra Opzioni di stampa per definire il tipo di stampa ed eseguire la ristampa della fattura/nota credito.

L'utente può memorizzare la stampante scelta e forzare il numero di copie da stampare.

| 📮 Ristampa fattura - 15 — —                                                                                                    |            |
|----------------------------------------------------------------------------------------------------|------------|
| Ristampa fattura                                                                                                    | <b>۴</b> + |
| Intervalli                                                                                                    |            |
| Sezione 1                                                                                                    |            |
| 🔜 Ristampa fattura - 15                                                                                                    | >          |
| Opzioni di stampa                                                                                                    | V 1        |
| Opzioni di stampa<br>Anteprima<br>O Stampa<br>O Pdf<br>C E-mail<br>O Anteprima + E-mail<br>Solo utenti che hanno fattura via e-m | ail        |
| Memorizza selezione di stampa Forza il numero di copie da stampare  Kiferimento interno numero  0  28-05-25                      |            |
|                                                                                                    |            |

Terminata la stampa per uscire dal programma cliccare sul tasto funzione **Esc**